## Hidden wifi Car Dashcam

## KH1

This product was used high performance chipset to provide high definition video with seamless dynamic picture. It meets the standard of CE, FCC, and support 4K UHD resolution. Please read this manual carefully before use and keep it properly, we hope this product can meet your demand and serve you for a long time.

## Dashcam Appearance ( Please refer to the actual item received)

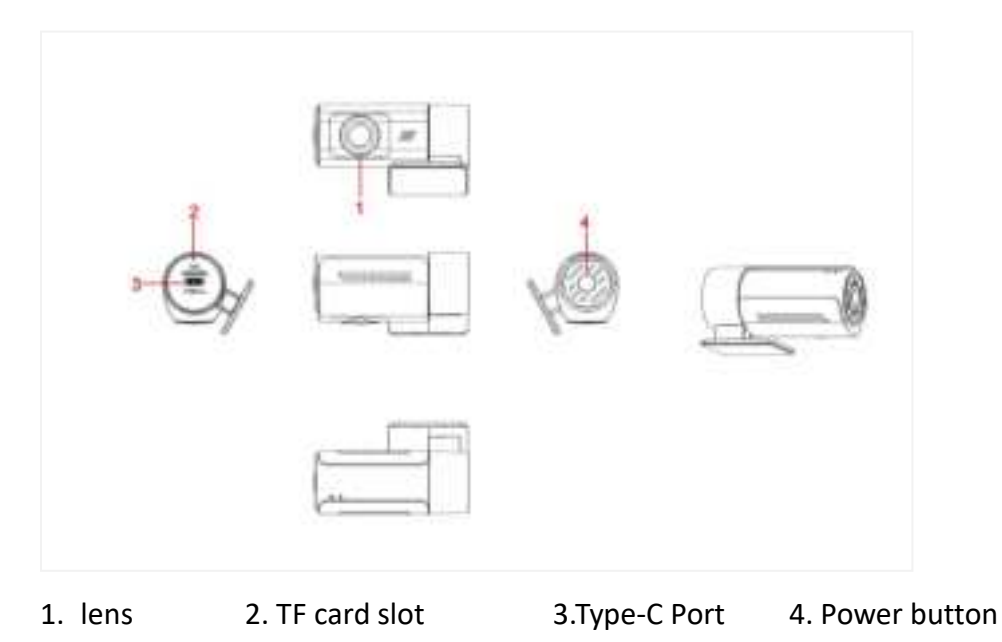

## **Key function description**

### 1. Power button

Function 1: Switch On/Off Long press [Power Button] for 3 seconds to turn on or off the Dashcam Function 2: Format card When Dashcam notice to format card, short press [Power button] to format the card Function 3: Restore factory settings Short press [Power button] 5 times within 2 seconds, the Dashcam will restart to restore factory settings

## 2. Indicator description

Blue light flashes one time for 1 second: It is recording video Blue light flashes one time for 3 seconds: It is time lapse recording Blue light off: It is turn off Blue light flashes fast: It is upgrading Blue light is always on: Connect WIFI to enter the APP and open the preview

## Download APP to mobile phone

1. Please download following APP when you first time to use the Dashcam

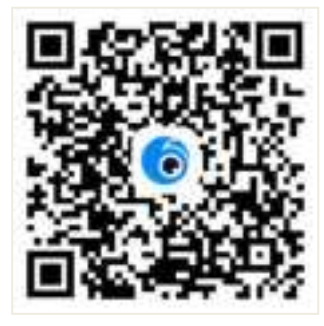

2. Switch on the Dashcam, and open WIFI function, you can find the WIFI name "FHCAM-\*\*\*\*\*\*\*" in the mobile phone, enter the password 12345678 to connect.

3. After connected successfully, enter the APP, the time of Dashcam will be synchronized with the time of mobile phone. The video and photo files in TF card will also be synchronized to the APP, you can review and delete the files on APP.

Whether you need to format the TF card on APP, you can make decision by yourself according to if there were files in card need to be saved.

Be sure to format the TF card for the first time you use the Dashcam, and format it once or twice a month on a regular basis.

Note: When formatting the TF card, please copy the important videos or photos to avoid losing important files.

### **Introduction of APP functions**

1. The interface of APP on mobile phone

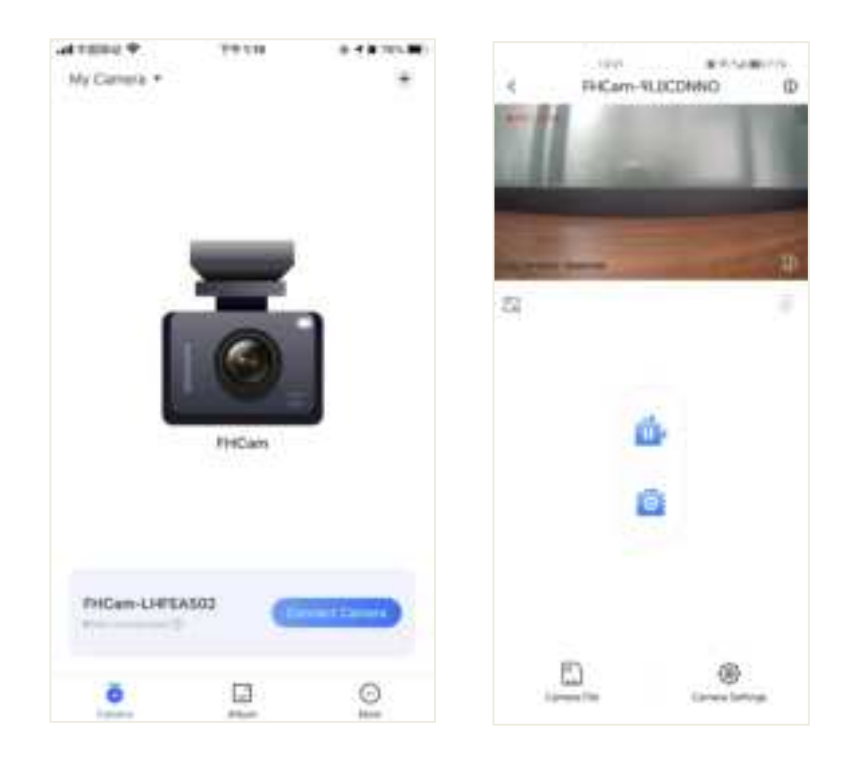

#### 2. Camera Settings description

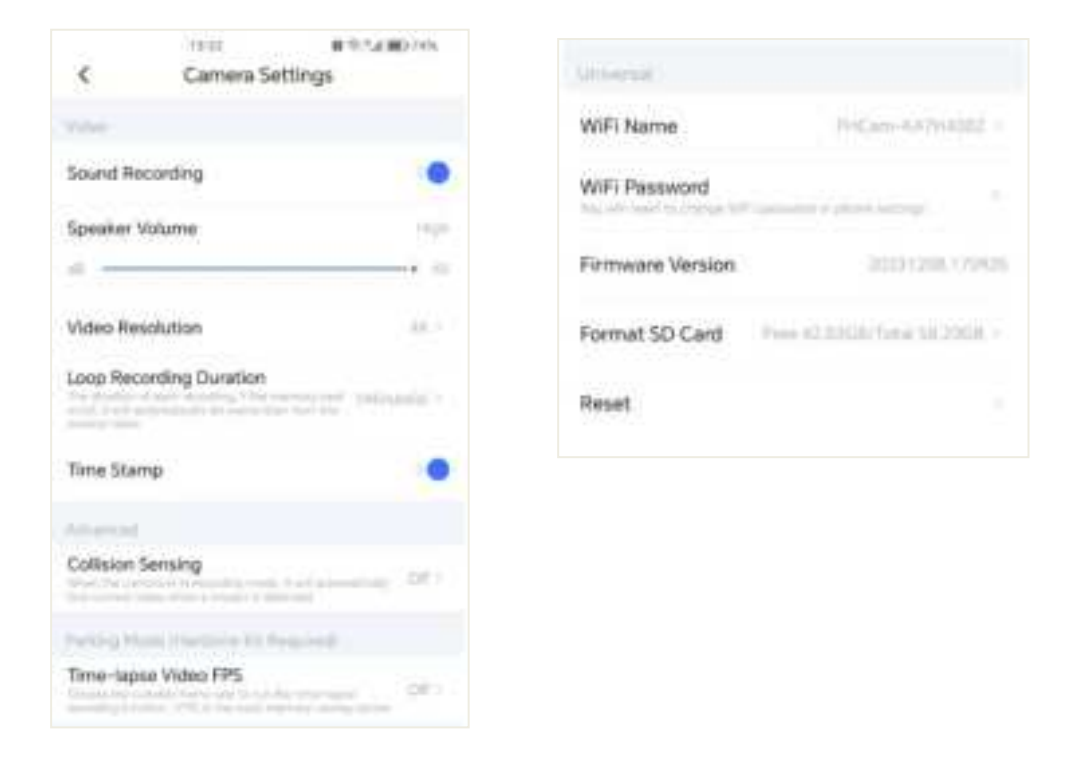

[Sound Recording] On/Off (On: Recording mode; Off: Silent mode)
[Speaker Volume] Off/Low/Medium/High/Maximum

【Video Resolution】 4K/2K/1080P

[Loop Record Options] 1 minute/2 minutes/3 minutes

【Time Stamp: On/Off】 To select if the video and photo files with time stamp or not 【 Collision Sensing 】 On/Off ( When the camera is in working state, it will automatically locks current recording video when a collision is detected)

【Time lapse video FPS】 Off/1 second/2 second/3 second ( the length of video file is set to 1 minute, and the time lapse recording frame is et to 1 second, which is equivalent to recording a 1 minute video, and the actual recording time is 30 minutes)

【 Dashcam Wifi name 】 Dashcam WIFI name can be modified ( It will reset to the default WIFI name after restoring the factory settings)

【WIFI Password 】 Can manually set the WIFI password (After restore the factory settings, the WIFI password will be default: 12345678)

[Firmware Version] Firmware version of Dashcam

【Format SD Card】Format card (Recommended to format once or twice a month) Reset: Reset settings

#### 3. Videos and Photos file playback

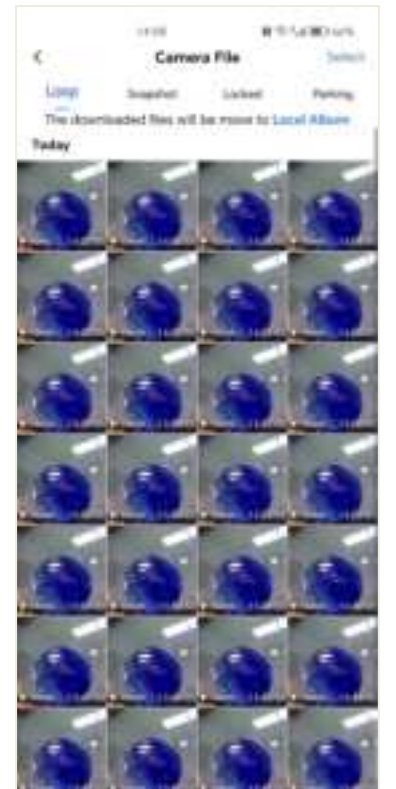

#### **Dashcam Installation Guide**

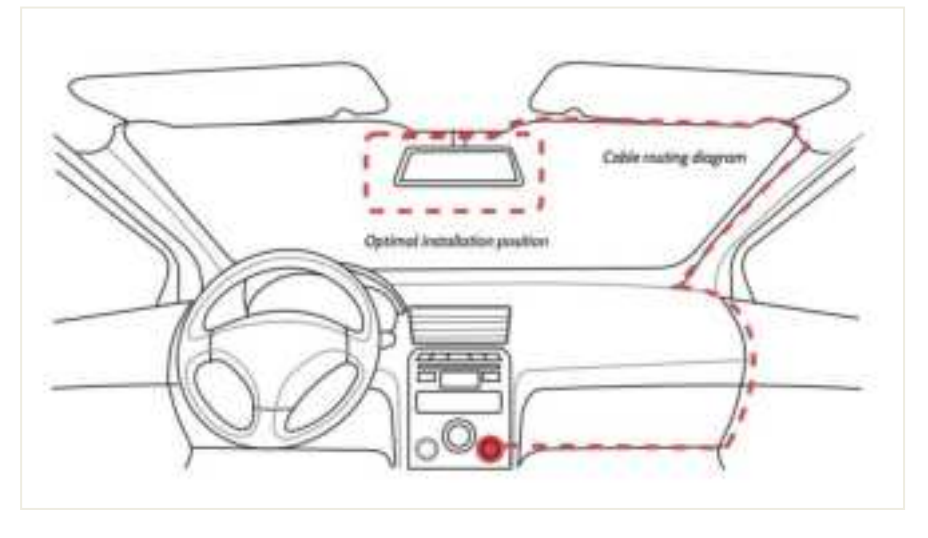

- 1. Stop the car engine
- 2. Insert TF card into the card slot of Dashcam
- (Note: Please use high speed TF card, Class10 or above)
- 3. Fix the Dashcam on the car inner mirror

(Note: You can lay the car charger cable along the edge of the windshield of the car)

4. Install the back lens at the back of the car in right direction, the wiring can be laid along the roof of the car. After the installation is completed, connect the rear plug to the back camera port of the dashcam

- 5. Adjust the position of the Dashcam to ensure the the lens is level with the ground
- 6. Start the engine and check whether the Dashcam has been installed correctly

# **FCC Warning**

This device complies with part 15 of the FCC Rules. Operation is subject to the following two conditions: (1) This device may not cause harmful interference, and (2) this device must accept any interference received, including interference that may cause undesired operation.

Any Changes or modifications not expressly approved by the party responsible for compliance could void the user's authority to operate the equipment.

**Note:** This equipment has been tested and found to comply with the limits for a Class B digital device, pursuant to part 15 of the FCC Rules. These limits are designed to provide reasonable protection against harmful interference in a residential installation. This equipment generates uses and can radiate radio frequency energy and, if not installed and used in accordance with the instructions, may cause harmful interference to radio communications. However, there is no guarantee that interference will not occur in a particular installation. If this equipment does cause harmful interference to radio or television reception, which can be determined by turning the equipment off and on, the user is encouraged to try to correct the interference by one or more of the following measures:

-Reorient or relocate the receiving antenna.

-Increase the separation between the equipment and receiver.

-Connect the equipment into an outlet on a circuit different from that to which the receiver is connected. -Consult the dealer or an experienced radio/TV technician for help.

This equipment complies with FCC radiation exposure limits set forth for an uncontrolled environment. This equipment should be installed and operated with minimum distance 20cm between the radiator & your body.